# 2021 年第十五届"西门子杯"中国智能制造挑战赛

# 智能制造工程设计与应用类赛项:数控数字化双胞胎方向

# 决赛软件安装说明

本文档主要包括 Create MyVirtual Machine (以下简称"CMVM")、SINUMERIK ONE Toolbox (安装在 TIA Potal V16 中) ,在正式安装之前请确保以下条件:

1、电脑已经安装 TIA Portal V16 并且已经更新至版本 V16 Update 2 及以上如下图:

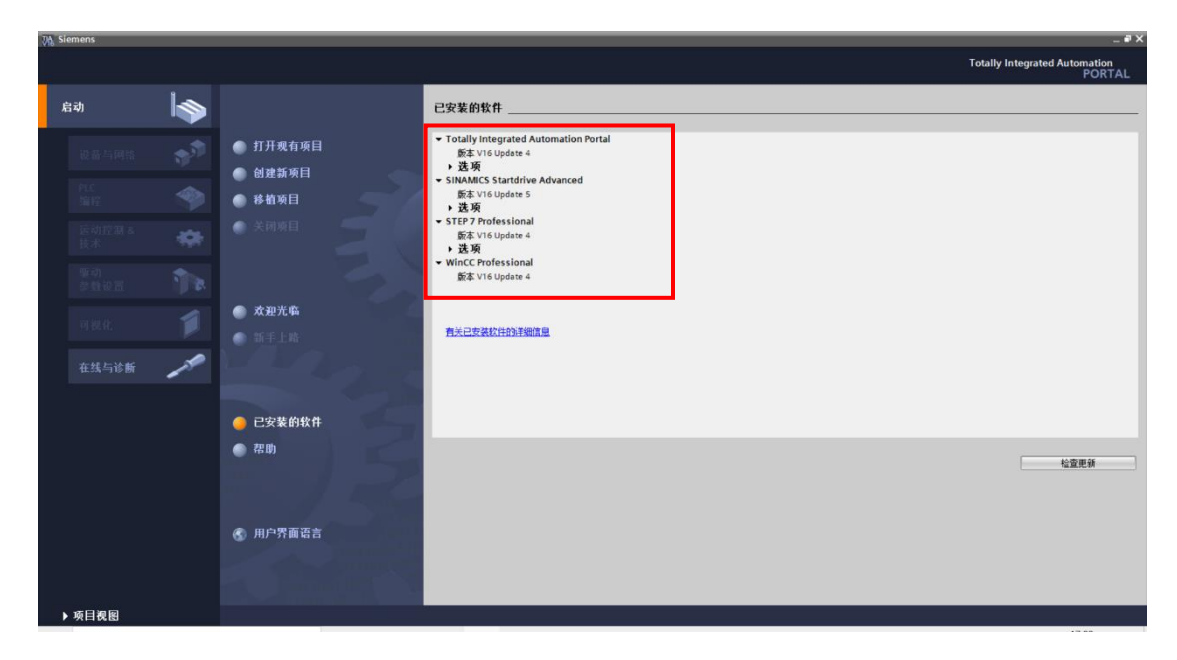

- 2、电脑已经关闭杀毒软件、防火墙等可能阻止软件安装的 app;
- 3、严格按照此按照说明文档的步骤进行软件按照;

# 一、 CMVM 软件的安装

1、打开官网提供的软件安装包中的 CMVM 文件夹如下图:

| <mark> </mark>   🕑 📙 <del>-</del>   2                        | 2021西门 | 子杯数控决赛软件                     |                  |     |         |                    | – 🗆 × |
|--------------------------------------------------------------|--------|------------------------------|------------------|-----|---------|--------------------|-------|
| 文件主页                                                         | 共享     | 查看                           |                  |     |         |                    | ~ 🕐   |
| $\leftarrow \rightarrow \cdot \uparrow$                      | →此     | 电脑 > 本地磁盘(C:) > 2021西门子杯数控决制 | 影软件              |     | v Ö 🔎 🛔 | 建素"2021西门子杯数控决赛软件" |       |
| 🕹 性速访问                                                       |        | 名称 ^                         | 修改日期             | 类型  | 大小      |                    |       |
| 「「「「「」」「「」」「「」」」「「」」「「」」」「「」」」「「」」」「「」」」「」」「」」」「」」」「」」」「」」」」 |        | СМУМ                         | 2021/10/12 16:44 | 文件夹 |         |                    |       |
| ➡ 二型                                                         | *      | ONE Toolbox                  | 2021/10/12 16:41 | 文件夹 |         |                    |       |
| 🗑 文档                                                         | *      |                              |                  |     |         |                    |       |
| ■ 图片                                                         | *      |                              |                  |     |         |                    |       |
| 📑 视频                                                         |        |                              |                  |     |         |                    |       |
| 数控软件                                                         |        |                              |                  |     |         |                    |       |
| ♪ 音乐                                                         |        |                              |                  |     |         |                    |       |
| i OneDrive                                                   |        |                              |                  |     |         |                    |       |
| 🔜 此电脑                                                        |        |                              |                  |     |         |                    |       |
| 🥣 网络                                                         |        |                              |                  |     |         |                    |       |

2、打开"Virtual\_SINUMERIK\_CNC-SW\_V06.13.00.06"文件夹如图:

|                                                                                                    |    | * <b>-</b>                                          |                  |              |            | ×   |
|----------------------------------------------------------------------------------------------------|----|-----------------------------------------------------|------------------|--------------|------------|-----|
| $\begin{array}{c} \begin{array}{c} \\ \leftarrow \end{array} \\ \leftarrow \end{array} \\ \end{array} \\ \begin{array}{c} \\ \leftarrow \end{array} \\ \end{array} \\ \end{array} \\ \begin{array}{c} \\ \leftarrow \end{array} \\ \end{array} \\ \begin{array}{c} \\ \leftarrow \end{array} \\ \end{array} \\ \end{array}$ | 共⊋ | <sup>三 但</sup><br>电脑 → 本地磁盘 (C:) → 2021西门子杯数控决赛软件 → | CMVM >           | ٽ ~          | 搜索"CMVM"   | ~ • |
| 🚽 快速访问                                                                                                    |    | 名称                                                  | 修改日期 个           | 类型           | 大小         |     |
| 「「「「「「」」」                                                                                                    |    | Create MyVirtual Machine V01.01.01.00               | 2021/10/12 16:40 | 文件实          |            |     |
| <b>三</b> 美山                                                                                                    |    | Virtual_SINUMERIK_CNC-SW_V06.13.00.06               | 2021/10/12 16:40 | 文件夹          |            |     |
| ◆ 卜载                                                                                                    | *  | Virtual_SINUMERIK_CNC-SW_V06.14.00.00               | 2021/10/12 16:41 | 文件夹          |            |     |
| 🔮 文档                                                                                                    | *  | I getcid                                            | 2019/10/11 22:41 | 应用程序         | 2,365 KB   |     |
| ▶ 图片                                                                                                    | *  | SPLMLicenseServer v11.0.0 win setup                 | 2019/11/27 14:26 | 应用程序         | 18,490 KB  |     |
| 📕 视频                                                                                                    |    | Virtual SINUMERIK CNC-SW V06.13.00.06               | 2020/10/26 9:17  | 360压缩 ZIP 文件 | 934,206 KB |     |
|                                                                                                    |    |                                                     | 2021/6/10 10:40  | 360压缩 ZIP 文件 | 935 KB     |     |
| ♪ 音乐                                                                                                    |    | 💼 30天授权申请说明                                         | 2021/7/28 13:49  | RTF 格式       | 1,816 KB   |     |
| a OneDrive                                                                                                    |    |                                                     |                  |              |            |     |
| 🔜 此电脑                                                                                                    |    |                                                     |                  |              |            |     |
| 🥑 网络                                                                                                    |    |                                                     |                  |              |            |     |

3、打开该文件夹中的"Support"文件夹如图:

| ☑ マ   Vi<br>文件 主页 | irtual_SI<br>共享 | NUMERIK_CNC-SW_V06.13.00.06<br>查看 |                              |                |            | – – ×<br>~ 0                           |
|-------------------|-----------------|-----------------------------------|------------------------------|----------------|------------|----------------------------------------|
| ← → ~ ↑           | × 20            | 21西门子杯数控决赛软件 > CMVM               | > Virtual_SINUMERIK_CNC-SW_V | /06.13.00.06 → | ✓ ひ 2 捜索"V | /irtual_SINUMERIK_CNC-SW_V06.13.00.06" |
| 🛃 快速访问            |                 | 名称 ^                              | 修改日期                         | 类型             | 大小         |                                        |
| 一百而               |                 | Documents                         | 2021/10/12 16:40             | 文件夹            |            |                                        |
|                   |                 | 📙 InstData                        | 2021/10/12 16:40             | 文件夹            |            |                                        |
| (第4) (第5)         | ×.              | Licenses                          | 2021/10/12 16:40             | 文件夹            |            |                                        |
| 🔮 文档              | *               | OpenSourceSoftware                | 2021/10/12 16:40             | 文件夹            |            |                                        |
| ▶ 图片              | *               | Support                           | 2021/10/12 16:40             | 文件夹            |            |                                        |
| 🛛 视频              |                 | Autorun                           | 2018/0/22 11:50              | 支援信息           | 1 KB       |                                        |
| 数控软件              |                 | e Liesmich                        | 2020/8/20 15:43              | HTM 文件         | 4 KB       |                                        |
| ▶ 音乐              |                 | LiesMich_OSS                      | 2019/11/27 15:28             | HTM 文件         | 7,031 KB   |                                        |
| a Hat             |                 | e Readme                          | 2020/8/20 15:44              | HTM 文件         | 4 KB       |                                        |
| ive OneDrive      |                 | Readme_OSS                        | 2019/11/27 15:28             | HTM 文件         | 7,118 KB   |                                        |
| 🔜 此电脑             |                 | Start Start                       | 2019/11/4 16:01              | 应用程序           | 722 KB     |                                        |
| 💣 网络              |                 |                                   |                              |                |            |                                        |

#### 4、运行程序"WinPcap\_4\_1\_3"如图:

| 📕   🛃 📕 🖛   9                               | Support |                                  |                       |               |           |             | - 0 | ×   |
|---------------------------------------------|---------|----------------------------------|-----------------------|---------------|-----------|-------------|-----|-----|
| 文件 主页                                       | 共享      | 查看                               |                       |               |           |             |     | ~ 🕐 |
| $\leftarrow \rightarrow ~ \cdot ~ \uparrow$ | « CI    | MVM > Virtual_SINUMERIK_CNC-SW_V | 06.13.00.06 → Support |               | ې 5       | 搜索"Support" |     |     |
| 🔹 快速访问                                      |         | 名称 ^                             | 修改日期                  | 类型            | 大小        |             |     |     |
| 卓面                                          | *       | 📷 Windows6.1-KB3033929-x64       | 2018/6/22 11:54       | Microsoft 更新独 | 44,843 KB |             |     |     |
| ↓ 下载                                        | *       | 😡 WinPcap_4_1_3                  | 2018/6/22 11:54       | 应用程序          | 894 KB    |             |     |     |
| 🗎 文档                                        | *       |                                  |                       |               |           |             |     |     |
| ▶ 图片                                        | *       |                                  |                       |               |           |             |     |     |
| 数控软件                                        |         |                                  |                       |               |           |             |     |     |
| 🎝 音乐                                        |         |                                  |                       |               |           |             |     |     |
| ive OneDrive                                |         |                                  |                       |               |           |             |     |     |
| 🔜 此电脑                                       |         |                                  |                       |               |           |             |     |     |
| 💣 网络                                        |         |                                  |                       |               |           |             |     |     |

5、运行该程序后,点击"Next"如图:(后续根据提示进行按照即可)

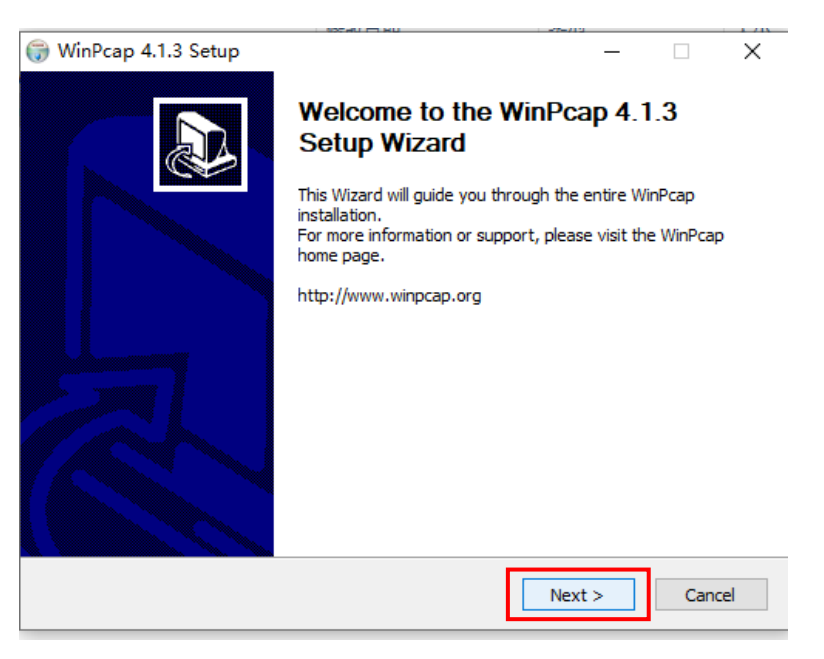

6、打开"Create\_MyVirtual\_Machine\_V01.01.01.00"文件夹如图:

| → <b>~ ↑</b> | → 此     | 电脑 > 本地磁盘 (C:) > 2021西门子杯数控決赛软件 >     | CMVM >           | ~ ē          | ♀ 搜索"0     | MVM" |  |
|--------------|---------|---------------------------------------|------------------|--------------|------------|------|--|
|              |         | 名称                                    | 个<br>修改日期        | 类型           | 大小         | _    |  |
| 「快速访问        |         | Create_MyVirtual_Machine_V01.01.01.00 | 2021/10/12 16:40 | 文件夹          |            |      |  |
|              | <u></u> | Virtual_SINUMERIK_CNC-SW_V06.13.00.06 | 2021/10/12 16:40 | 文件夹          |            | •    |  |
| ► 5%         | ×       | Virtual_SINUMERIK_CNC-SW_V06.14.00.00 | 2021/10/12 16:41 | 文件夹          |            |      |  |
| 🗐 文档         | A.      | 📧 getcid                              | 2019/10/11 22:41 | 应用程序         | 2,365 KB   |      |  |
| ■ 图片         | *       | ≼ SPLMLicenseServer_v11.0.0_win_setup | 2019/11/27 14:26 | 应用程序         | 18,490 KB  |      |  |
| 📲 视频         |         | Virtual_SINUMERIK_CNC-SW_V06.13.00.06 | 2020/10/26 9:17  | 360压缩 ZIP 文件 | 934,206 KB |      |  |
| 数控软件         |         | 📑 密码123                               | 2021/6/10 10:40  | 360压缩 ZIP 文件 | 935 KB     |      |  |
| ♪ 音乐         |         | 10天授权申请说明                             | 2021/7/28 13:49  | RTF 格式       | 1,816 KB   |      |  |
| OneDrive     |         |                                       |                  |              |            |      |  |

7、运行按照程序,点击"Start"如图:

| · · · · · · · · · · · · · · · · · · ·   | 共享     | 管理<br>Create_M<br>查看 应用程序工具 | /lyVirtual_Machine_V01.01.01.00 |              |                       | - □ ×<br>~ 0                    |
|-----------------------------------------|--------|-----------------------------|---------------------------------|--------------|-----------------------|---------------------------------|
| $\leftarrow \rightarrow \cdot \uparrow$ | - « 20 | 21西门子杯数控决赛软件 > CMVM >       | Create_MyVirtual_Machine_V0     | 1.01.01.00 → | ✓ ひ  ② /> 搜索"Create_N | fyVirtual_Machine_V01.01.01.00" |
| 🔹 快速访问                                  |        | 名称 ^                        | 修改日期                            | 类型           | 大小                    |                                 |
| - 点面                                    |        | Documents                   | 2021/10/12 16:40                | 文件夹          |                       |                                 |
|                                         |        | InstData                    | 2021/10/12 16:40                | 文件夹          |                       |                                 |
| - 1586                                  | 7      | Licenses                    | 2021/10/12 16:40                | 文件夹          |                       |                                 |
| 🗄 文档                                    | *      | oa                          | 2021/10/12 16:40                | 文件夹          |                       |                                 |
| ▶ 图片                                    | 1      | OpenSourceSoftware          | 2021/10/12 16:40                | 文件夹          |                       |                                 |
| 🛛 视频                                    |        | Support                     | 2021/10/12 16:40                | 文件夹          |                       |                                 |
| 数控软件                                    |        | Autorun                     | 2017/8/16 13:42                 | 安装信息         | 1 KB                  |                                 |
| ►<br>► 音乐                               |        | e Liesmich                  | 2020/3/30 11:21                 | HTM 文件       | 3 KB                  |                                 |
| - HA                                    |        | LiesMich_OSS                | 2020/9/22 9:25                  | HTM 文件       | 1,056 KB              |                                 |
| a OneDrive                              |        | e Readme                    | 2020/3/30 11:22                 | HTM 文件       | 3 KB                  |                                 |
|                                         |        | Readme OSS                  | 2020/9/22 9:26                  | HTM 文件       | 1.056 KB              |                                 |
|                                         |        | Start Start                 | 2019/11/4 14:58                 | 应用程序         | 722 KB                |                                 |
| 🚽 网络                                    |        |                             |                                 |              |                       |                                 |

8、当电脑第一次按照西门子软件时,会出现重启电脑的提升,此时点"否"如图:

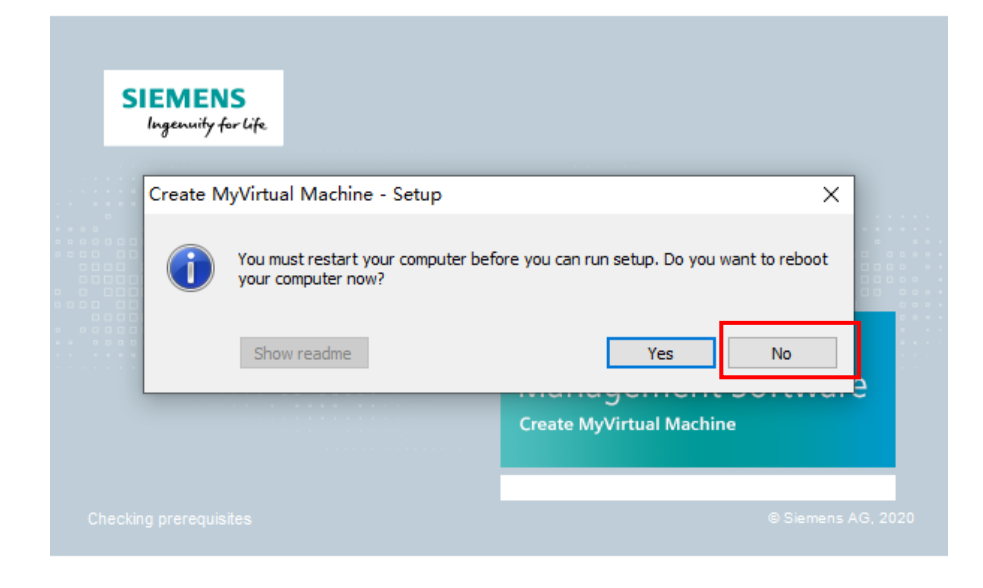

9、回到计算机桌面,同时按下"Windows"+"R"键,在图示位置输入"regedit",点击确定:

| <ul> <li>Windows 将根据你所输入的名称,为你打开相应的程序、<br/>文件夹、文档或 Internet 资源。</li> <li>打开(Q: regedit ~</li> <li>确定 取消 浏览(B)</li> </ul> | @ 运行                                                  | × |  |  |  |
|----------------------------------------------------------------------------------------------------|-------------------------------------------------------|---|--|--|--|
| 打开(Q: regedit ~<br>通定 取消 浏览(B)                                                                                           | Windows 将根据你所输入的名称,为你打开相应的程序、<br>文件夹、文档或 Internet 资源。 |   |  |  |  |
| c<br>确定 取消 浏览(B)                                                                                                    | 打开( <u>O</u> : <mark>regedit</mark>                   | ~ |  |  |  |
| · 備定 · 取消 · 浏览(B)                                                                                                    |                                                       |   |  |  |  |
|                                                                                                    | 第定 取消 浏览( <u>B</u> )                                  | _ |  |  |  |

#### 10、在注册表中的对应位置找到图中的文件,右键删除如图:

.

| ■ 注册表编辑者<br>さけ(D) 使得(D) 本吾(0) 收益支(A) お助                          | (LI)         |                       |               |                                  |
|------------------------------------------------------------------|--------------|-----------------------|---------------|----------------------------------|
| 文件(F) 編輯(E) 旦倉(V) 収載天(A) 報助<br>计算机\HKEY LOCAL MACHINE\SYSTEM\Coi | (⊓)<br>ntrol | Set001\Control\Sessic | on Manager    |                                  |
| Print                                                            | ^            | 名称                    | 类型            | 数据                               |
| PriorityControl                                                  |              | ab)(野认)               | REG SZ        | (数值未设置)                          |
| ProductOptions                                                   |              | AutoChkSkipSv         | REG DWORD     | 0x00000000 (0)                   |
| RadioManagement                                                  |              | MutoChkTimeout        | REG DWORD     | 0×00000008 (8)                   |
| Remote Assistance                                                |              | ab BootEverute        | REG MULTUSZ   | autocheck autochk *              |
| RetailDemo                                                       |              | ab BootShell          | REG EXPAND S7 | %SustemBoot%\sustem32\bootim.eve |
| SafeBoot                                                         |              | Critical Section      | REG DWORD     | 0x00278400 (2502000)             |
| SAM                                                              |              | ab Evolude From K     | REG_DWORD     | 000270000 (2552000)              |
| ScEvents                                                         |              | ExcludeFromk          | REG_MULTI_SZ  | 0.0000000 (0)                    |
| SCMConfig                                                        |              |                       |               | 0.00000000 (0)                   |
| ScsiPort                                                         |              |                       | REG_DWORD     |                                  |
| SecureBoot                                                       |              | HeapDeComm            | REG_DWORD     |                                  |
| SecurePipeServers                                                |              | HeapDeComm            | REG_DWORD     | 0x00000000 (0)                   |
| SecurityProviders                                                |              | HeapSegment           | REG_DWORD     | 0x00000000 (0)                   |
| ServiceAggregatedEvents                                          |              | HeapSegment           | REG_DWORD     | 0x00000000 (0)                   |
| ServiceGroupOrder                                                |              | NitConsoleFlags       | REG_DWORD     | 0x0000000 (0)                    |
| ServiceProvider                                                  |              | 💐 NumberOfIniti       | REG_DWORD     | 0x0000002 (2)                    |
| Session Manager                                                  |              | ab ObjectDirector     | REG_MULTL_S7  | Windows \RPC Control             |
| AppCompatCache                                                   |              | PendingFileRe         | REG MULTI S7  | 122\c\Config.Msi\62fu67c.rbf     |
| Configuration Manager                                            |              | ProcessorCor          | 修改(M)         | 02 (2)                           |
| DOS Devices                                                      |              | ProtectionMc          | 修改二进制数据(B)    | 01 (1)                           |
| Environment                                                      |              | ResourceTim           | 删除(D)         | )96 (150)                        |
| Executive                                                        |              | RunLevelExec          | 重命名(R)        | erviceContro Manager             |
| FileRenameOperations                                             |              | BunlevelValida        | KEG MULU SZ   | Servicet ontrolManager           |
| I/O System                                                       |              | <b>M</b> SETUPEXECUTE | REG_MULTI_SZ  |                                  |
| kernel                                                           |              |                       |               |                                  |
| KnownDLLs                                                        |              |                       |               |                                  |
| Memory Management                                                |              |                       |               |                                  |
| NamespaceSeparation                                              |              |                       |               |                                  |
| Power                                                            |              |                       |               |                                  |
| Quota System                                                     |              |                       |               |                                  |
| SubSystems                                                       |              |                       |               |                                  |
| WPA                                                              | ×            |                       |               |                                  |

11、重新点击运行程序中的"Start",开始安装,选择安装英文版,点击"Next":

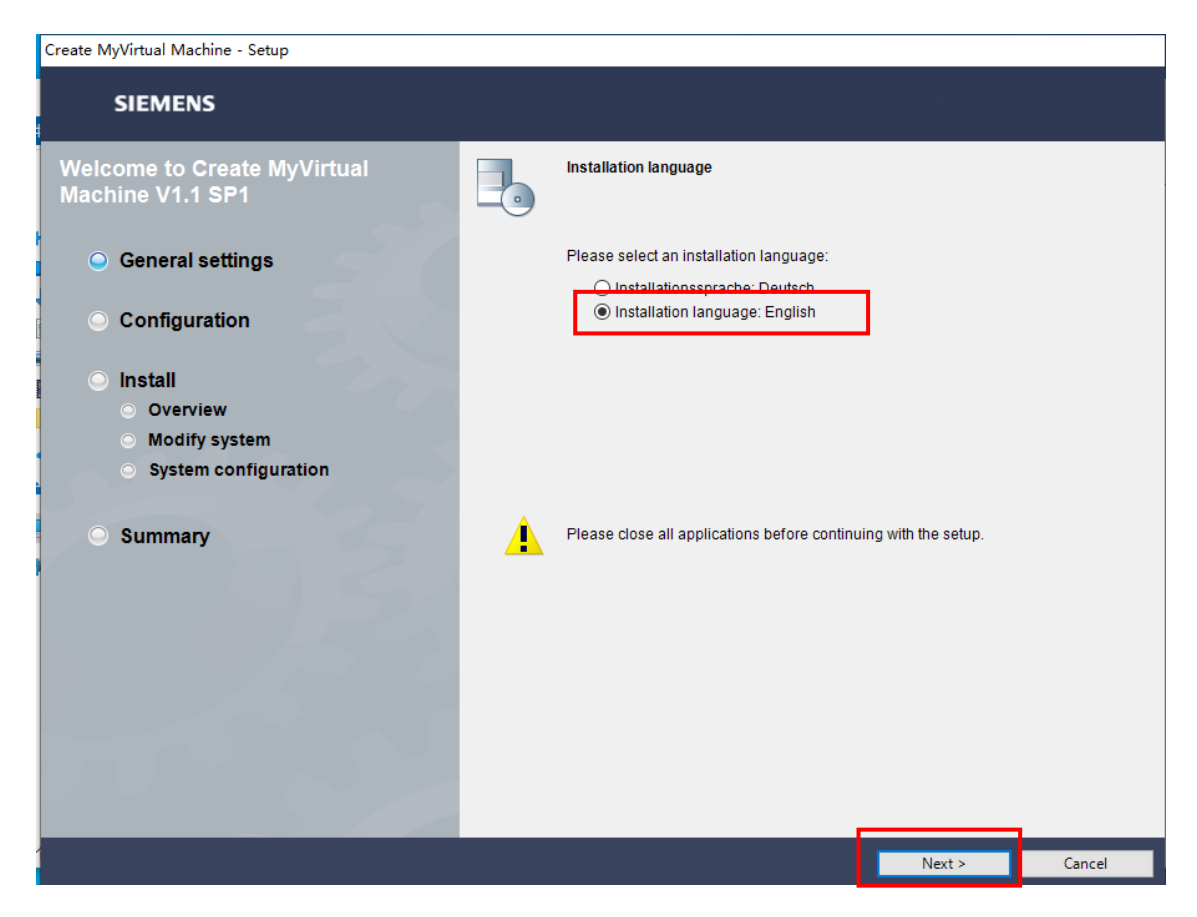

12、安装位置选择默认位置,不要去进行修改,点击"Next"如图:

| Create MyVirtual Machine - Setup                |                                                                                                    |
|-------------------------------------------------|----------------------------------------------------------------------------------------------------|
| SIEMENS                                         |                                                                                                    |
| Welcome to Create MyVirtual<br>Machine V1.1 SP1 | Please select the product features you want to install. If you deselect components which are already installed, they will be uninstalled. |
|                                                 |                                                                                                    |
| Configuration                                   |                                                                                                    |
| <ul> <li>Install</li> <li>Overview</li> </ul>   |                                                                                                    |
| <ul> <li>Modify system</li> </ul>               |                                                                                                    |
| <ul> <li>System configuration</li> </ul>        |                                                                                                    |
| <ul> <li>Summary</li> </ul>                     | Create MyVirtual Machine                                                                                                    |
|                                                 |                                                                                                    |
|                                                 | ×                                                                                                    |
|                                                 | Hard Disk Drive space:                                                                                                    |
|                                                 | Drive Size Available Required Thereoftemp Remaining                                                                                       |
|                                                 | C:\ 476.5GB 397.3GB 570.0MB 110.0MB 396.9GB                                                                                               |
|                                                 | Tarant directors                                                                                                    |
|                                                 |                                                                                                    |
|                                                 | C:\Program Files (x86)\Siemens\Automation Browse                                                                                          |

13、勾选图中框住的部分,点击"Next"如图:

| Create MyVirtual Machine - Setup                |                                                                                                    |  |  |  |  |  |  |  |
|-------------------------------------------------|----------------------------------------------------------------------------------------------------|--|--|--|--|--|--|--|
| SIEMENS                                         |                                                                                                    |  |  |  |  |  |  |  |
| Welcome to Create MyVirtual<br>Machine V1.1 SP1 | You must accept all license terms.                                                                                                    |  |  |  |  |  |  |  |
| ✓ General settings                              | License terms:                                                                                                    |  |  |  |  |  |  |  |
| Configuration                                   | License agreement Siemens AG (EULA)     O Confirmation of the security information                                                                                                    |  |  |  |  |  |  |  |
| ◯ Install                                       | License agreement Siemens AG (EULA)                                                                                                    |  |  |  |  |  |  |  |
| Overview     Modify system                      | The following notes and conditions shall apply for Software provided by Siemens by A<br>installing on your system, by filing a copy on your system during the installation or by<br>making available the Software in any other way.                                                                                                    |  |  |  |  |  |  |  |
| <ul> <li>System configuration</li> </ul>        |                                                                                                    |  |  |  |  |  |  |  |
|                                                 | Please note:<br>This Software is protected under Cerman and/or foreign convright laws and                                                                                                    |  |  |  |  |  |  |  |
| Summary                                         | This converse is protected under certain an arror totegin coupling have and<br>provisions in international treates. Unauthorized reproduction and distribution of this<br>Software or parts of it is liable to prosecution. It will be prosecuted according to<br>criminal as well as civil law and may result in severe punishment and/or damage<br>claims. Please read all license provisions applicable to this Software before<br>installing and/or using this Software You will find them after this note. |  |  |  |  |  |  |  |
|                                                 | If you received this Software as Trial-Version" this Software may only be used for test<br>and validation purposes according to the provisions of this Trial License stated after<br>this note. TO USE THE SOFTWARE IN PRODUCTION PROCESSES IS NOT<br>ALLOWED, BECAUSE IT IS A TRIAL VERSION WE CANNOT EXCLUDE THAT<br>EXISTING DATA WILL BE MODIFIED OR OVERWRITTEN OR WILL GET LOST.                                                                                                    |  |  |  |  |  |  |  |
|                                                 | ☑ I accept all conditions of the listed license agreement(s). ☑ I begety confirm that I have read and understood the security information on the cofe.                                                                                                    |  |  |  |  |  |  |  |
|                                                 | operation of the products.                                                                                                    |  |  |  |  |  |  |  |
|                                                 | < Back Next > Cancel                                                                                                    |  |  |  |  |  |  |  |

14、勾选图中框住的部分,点击"Next"如图:

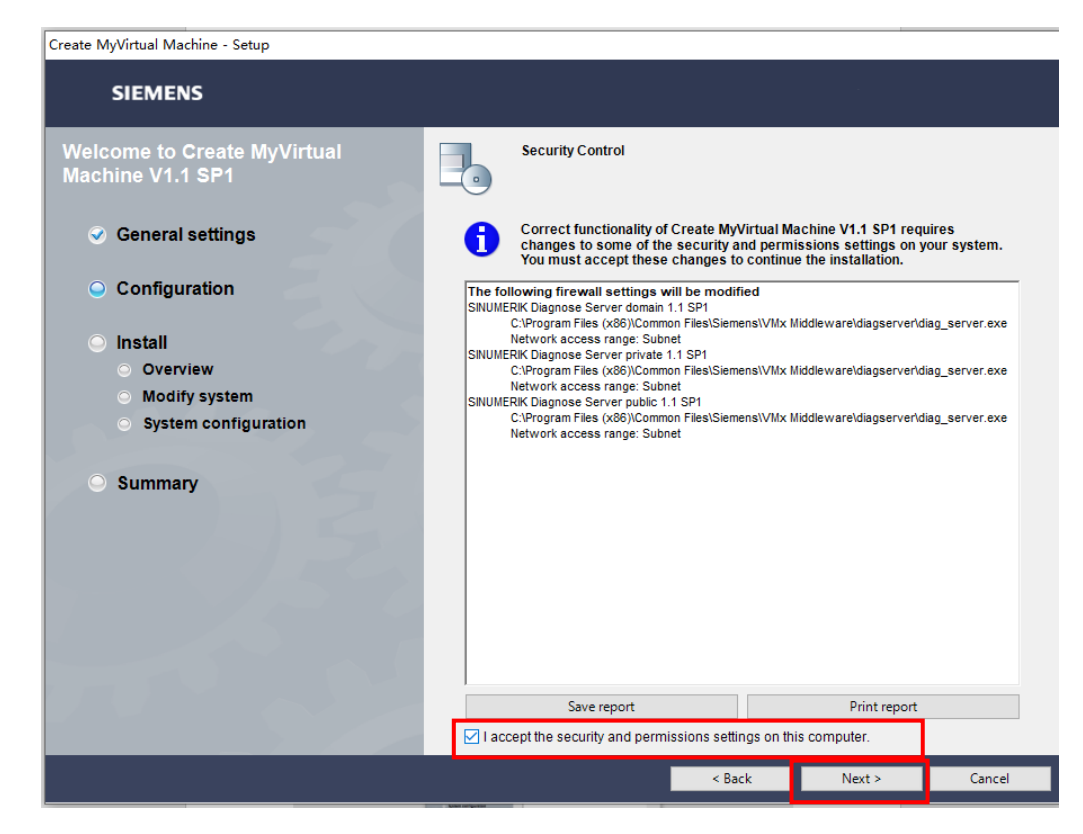

15、点击"Install",进行安装:

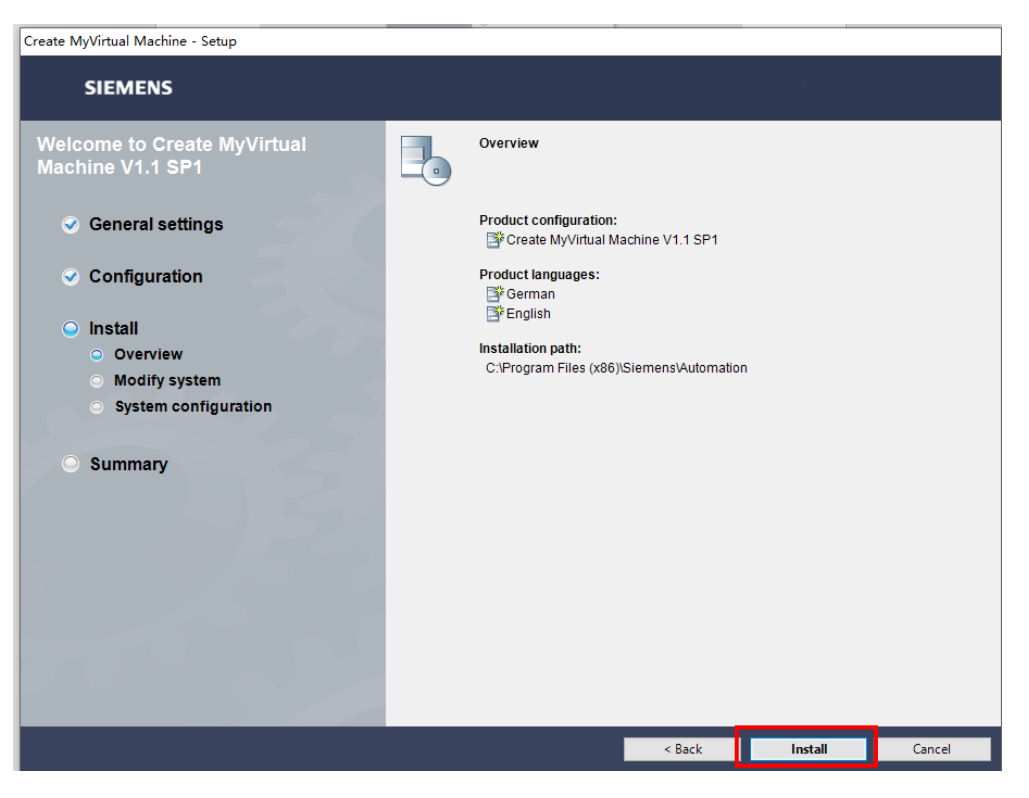

16、电脑桌面出现图中的图标时,说明 CMVM 软件已经安装成功(此时不要运行软件)

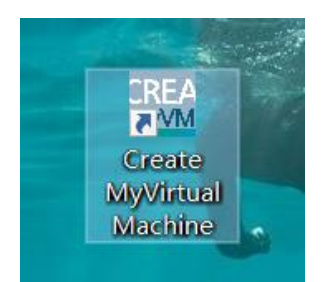

## 17、成功安装 CMVM 后, 接下来安装 CNC 插件,选择"Virtual\_SINUMERIK\_CNC-

SW\_V06.13.00.06"文件夹如图:

| ↓ ↓ ↓ ↓ ↓ ↓ ↓ ↓ ↓ ↓ ↓ ↓ ↓ ↓ ↓ ↓ ↓ ↓ ↓         | CMVM<br>共享 | 查看                                     |                  |              |            |     | > | <<br>? |
|-----------------------------------------------|------------|----------------------------------------|------------------|--------------|------------|-----|---|--------|
| $\leftarrow \rightarrow \cdot \cdot \uparrow$ | →此         | 电脑 > 本地磁盘(C:) > 2021西门子杯数控决赛软件 >       | CMVM >           | ۍ ب          | ♀ 搜索"CMV   | /M" |   |        |
|                                               |            | 名称                                     | 个<br>修改日期        | 类型           | 大小         |     |   |        |
| ★ 快速访问                                        |            | Create MyVirtual Machine V01.01.01.00  | 2021/10/12 16:40 | 文件夹          |            |     |   |        |
|                                               | Ĵ,         | Virtual_SINUMERIK_CNC-SW_V06.13.00.06  | 2021/10/12 16:40 | 文件夹          |            |     |   |        |
| - 1°386                                       | <i>.</i>   | Virtual_SINUMERIK_CNC-SW_V06.14.00.00  | 2021/10/12 16:41 | 文件夹          |            |     |   |        |
|                                               | R          | getcid                                 | 2019/10/11 22:41 | 应用程序         | 2,365 KB   |     |   |        |
| ▶ 图片                                          | *          | ≼ SPLMLicenseServer_v11.0.0_win_setup  | 2019/11/27 14:26 | 应用程序         | 18,490 KB  |     |   |        |
| 📑 视频                                          |            | Ivirtual_SINUMERIK_CNC-SW_V06.13.00.06 | 2020/10/26 9:17  | 360压缩 ZIP 文件 | 934,206 KB |     |   |        |
| 数控软件                                          |            | 📑 密码123                                | 2021/6/10 10:40  | 360压缩 ZIP 文件 | 935 KB     |     |   |        |
| ♪ 音乐                                          |            | 10天授权申请说明                              | 2021/7/28 13:49  | RTF 格式       | 1,816 KB   |     |   |        |
| i OneDrive                                    |            |                                        |                  |              |            |     |   |        |
| 🔜 此电脑                                         |            |                                        |                  |              |            |     |   |        |
| 💣 网络                                          |            |                                        |                  |              |            |     |   |        |

### 18、运行安装程序,点击"Start":

| 📕   🛃 📑 =   |      | 管理 Virtual          | SINUMERIK_CNC-SW_V06.13.00.  | 06            |               | – 🗆 X                            |
|-------------|------|---------------------|------------------------------|---------------|---------------|----------------------------------|
| 文件 主页       | 共享   | 查看 应用程序工具           |                              |               |               | ~ 😗                              |
| ← → • ↑     | « 20 | 21西门子杯数控决赛软件 > CMVM | > Virtual_SINUMERIK_CNC-SW_V | 06.13.00.06 → | ✓ ひ 没素"Virtua | I_SINUMERIK_CNC-SW_V06.13.00.06" |
| 4. 快速计问     |      | 名称 ^                | 修改日期                         | 类型            | 大小            |                                  |
| ₩ 快速访问      |      | Documents           | 2021/10/12 16:40             | 文件夹           |               |                                  |
|             |      | InstData            | 2021/10/12 16:40             | 文件夹           |               |                                  |
|             | Ŕ    | Licenses            | 2021/10/12 16:40             | 文件夹           |               |                                  |
| 🔮 文档        | *    | OpenSourceSoftware  | 2021/10/12 16:40             | 文件夹           |               |                                  |
| ■ 图片        | *    | Support             | 2021/10/12 16:40             | 文件夹           |               |                                  |
| 📑 视频        |      | Autorun             | 2018/6/22 11:50              | 安装信息          | 1 KB          |                                  |
| 数控软件        |      | e Liesmich          | 2020/8/20 15:43              | HTM 文件        | 4 KB          |                                  |
| ▶ 音乐        |      | LiesMich_OSS        | 2019/11/27 15:28             | HTM 文件        | 7,031 KB      |                                  |
|             |      | Readme              | 2020/8/20 15:44              | HTM 文件        | 4 KB          |                                  |
| ine Drive 🍊 |      | Readme_OSS          | 2019/11/27 15:28             | HTM 文件        | 7,118 KB      |                                  |
| 🔜 此电脑       |      | 🙀 Start             | 2019/11/4 16:01              | 应用程序          | 722 KB        |                                  |
| 礡 网络        |      |                     |                              |               |               |                                  |

19、若出现重新启动电脑的提示,请按照步骤9、10操作:

|   | SIEMENS<br>Ingenuity for life                               |                                            |
|---|-------------------------------------------------------------|--------------------------------------------|
| 1 | SINUMERIK CNC-SW 6.13 HF6 - Setup                           | ×                                          |
|   | You must restart your computer before<br>your computer now? | e you can run setup. Do you want to reboot |
| l |                                                             |                                            |
| 5 |                                                             | Virtual CNC-SW                             |
| 3 |                                                             |                                            |
| I |                                                             | © Siemens AG, 2020                         |
| 3 |                                                             |                                            |

20、点击运行程序中的"Start",开始安装,选择安装英文版,点击"Next":

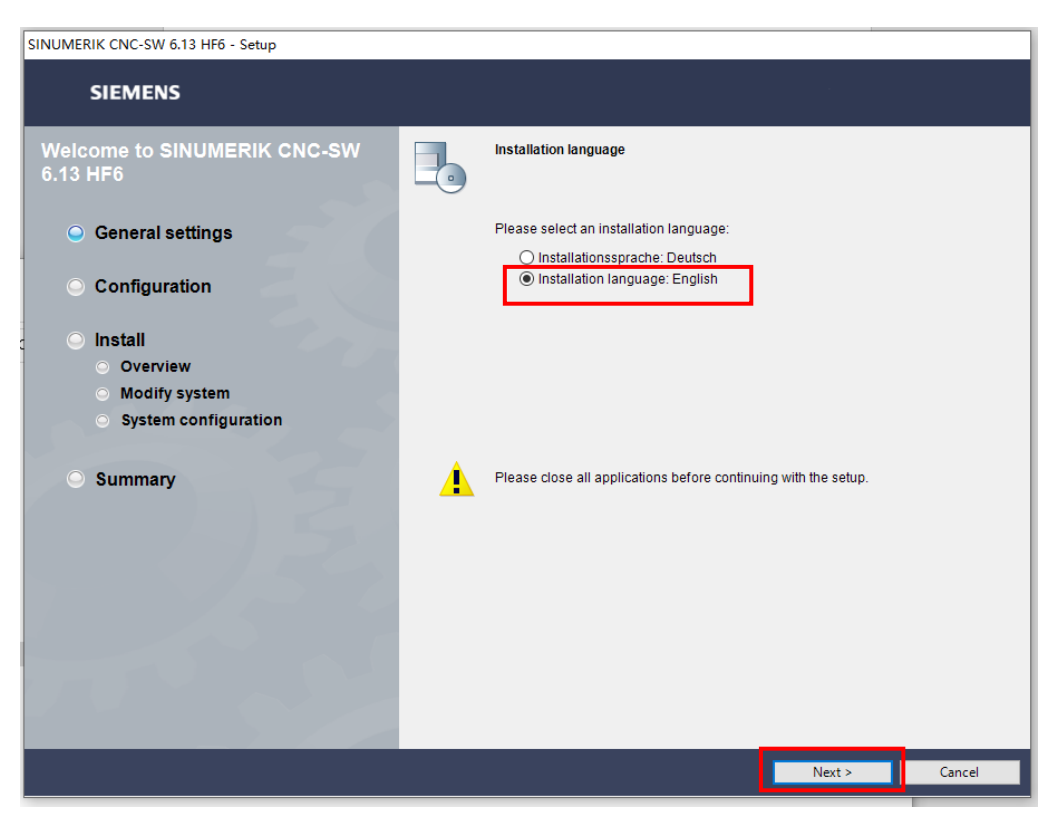

21、安装位置选择默认位置,不要去进行修改,点击"Next"如图:

| SINUMERIK CNC-SW 6.13 HF6 - Setup        |                |                                 |                                       |                                       |                                              |              |
|------------------------------------------|----------------|---------------------------------|---------------------------------------|---------------------------------------|----------------------------------------------|--------------|
| SIEMENS                                  |                |                                 |                                       |                                       |                                              |              |
| Welcome to SINUMERIK CNC-SW<br>6.13 HF6  | F.             | Please select t<br>components w | the product feat<br>thich are already | ures you want to<br>/ installed, they | o install. If you des<br>will be uninstalled | select<br>d. |
|                                          |                | SINUMERIK                       | CNC-SW 6.13 H                         | F6                                    |                                              |              |
| <ul> <li>Configuration</li> </ul>        |                |                                 |                                       |                                       |                                              |              |
| O Install                                |                |                                 |                                       |                                       |                                              |              |
| <ul> <li>Modify system</li> </ul>        |                |                                 |                                       |                                       |                                              |              |
| <ul> <li>System configuration</li> </ul> |                |                                 |                                       |                                       |                                              |              |
| Summary                                  | SINUMER        | RIK CNC-SW                      |                                       |                                       |                                              |              |
|                                          | Hard Disk      | Drive space:                    |                                       |                                       |                                              |              |
|                                          | Drive          | Size                            | Available                             | Required                              | Thereof temp                                 | Remaining    |
|                                          | ≪ <b>∞</b> C:\ | 476.5GB                         | 396.8GB                               | 2.5GB                                 | 200.0MB                                      | 394.5GB      |
|                                          |                |                                 |                                       |                                       |                                              |              |
|                                          | Target dire    | retory:                         | No                                    | line.                                 |                                              | Province     |
|                                          | C:\Progra      | m Files (X86)(S                 | siemens Automa                        | uon                                   |                                              | browse       |
|                                          |                |                                 |                                       | Back                                  | Next >                                       | Cancel       |
|                                          |                |                                 |                                       |                                       |                                              |              |

22、勾选图中框住的部分,点击"Next"如图:

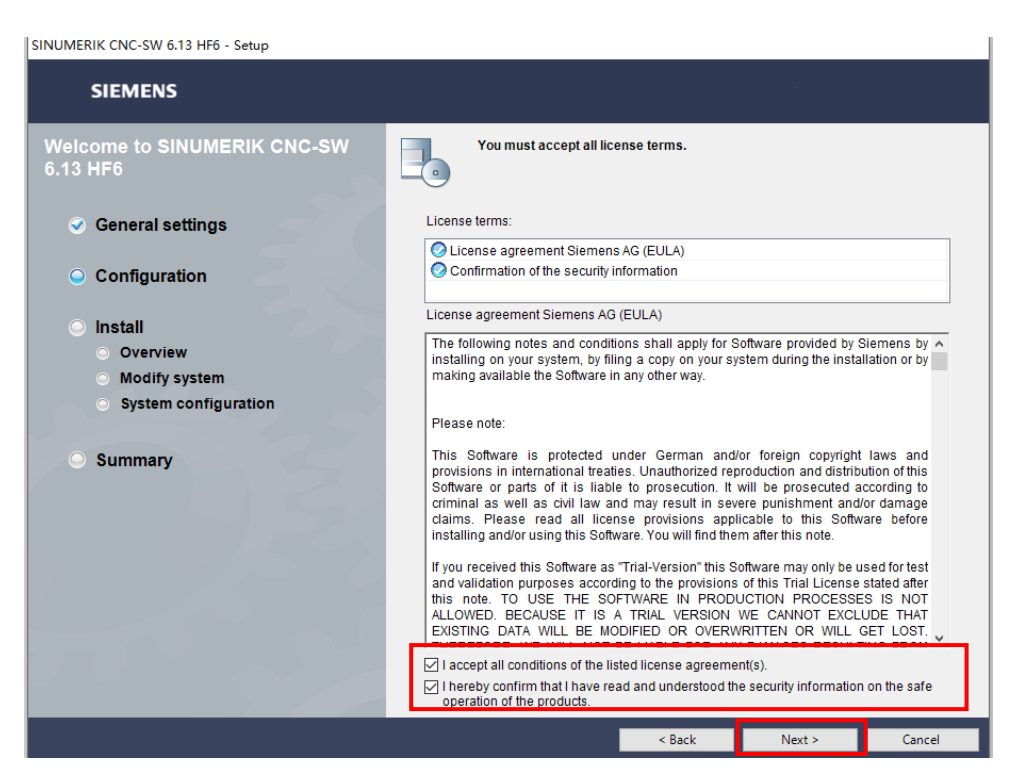

23、勾选图中框住的部分,点击"Next"如图:

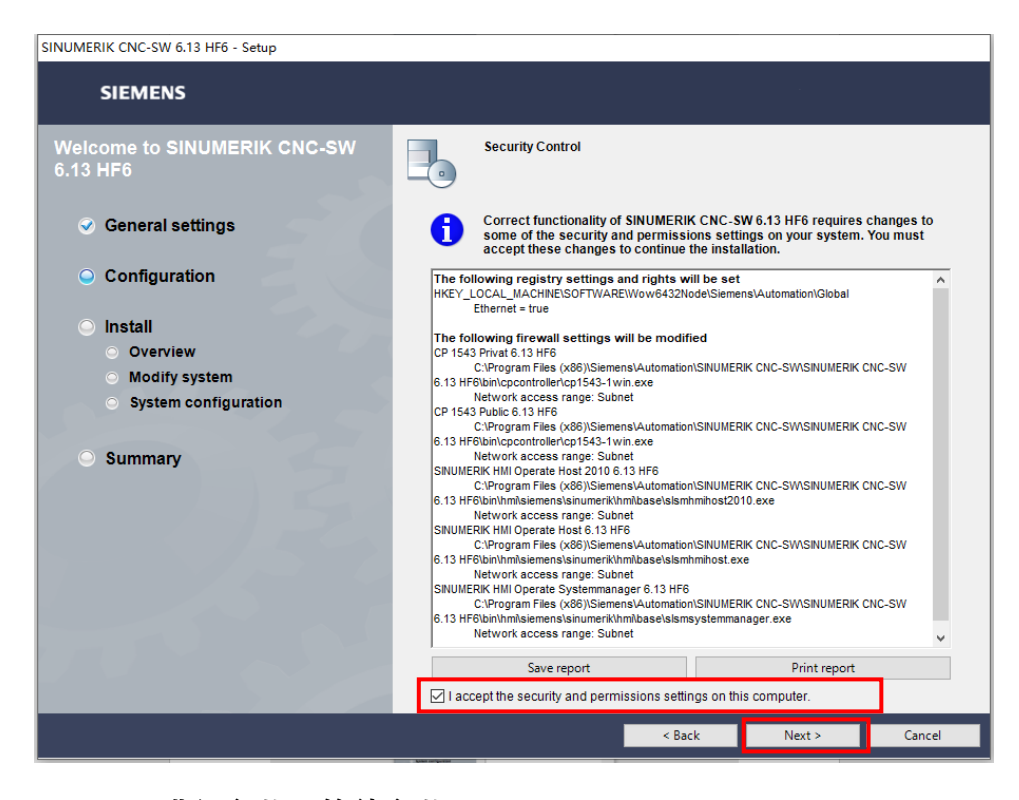

24、点击"Install",进行安装,等待安装即可:

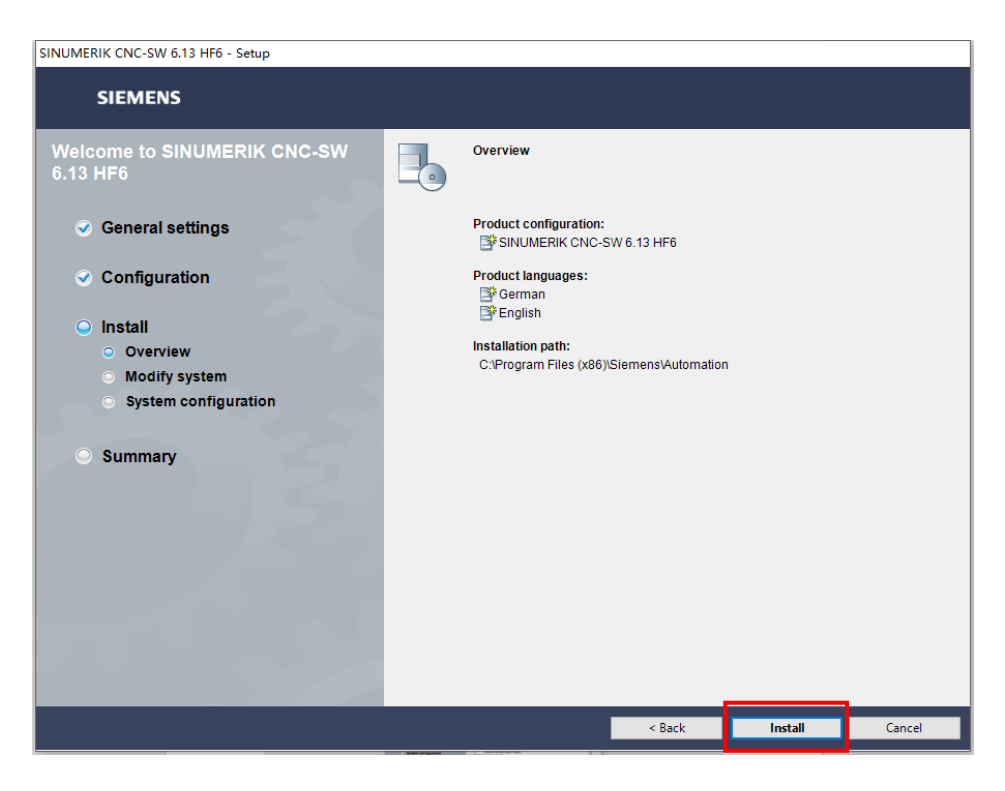

| SINUMERIK CNC-SW 6.13 HF6 - Setup        |                                               |
|------------------------------------------|-----------------------------------------------|
| SIEMENS                                  |                                               |
| Welcome to SINUMERIK CNC-SW              |                                               |
| 6.13 HF6                                 |                                               |
|                                          | SIEMENS                                       |
| Configuration                            | Ingenuity for life.                           |
| Comgulation                              |                                               |
| ○ Install                                |                                               |
|                                          |                                               |
| <ul> <li>Modify system</li> </ul>        |                                               |
| <ul> <li>System configuration</li> </ul> |                                               |
| Summary                                  |                                               |
|                                          |                                               |
|                                          |                                               |
|                                          |                                               |
|                                          | SINUMERIK                                     |
|                                          |                                               |
|                                          | © Siemens AG, 2019-2020. All Rights Reserved. |
| Estimated time remaining: 17 minutes     |                                               |
|                                          |                                               |
|                                          |                                               |
|                                          | < Back Install Cancel                         |

25、选择"Virtual\_SINUMERIK\_CNC-SW\_V06.14.00.00"文件如图:

| 📙   🕑 📙 🖛   C | MVM |                                       |                  |              |            | - 🗆 × |
|---------------|-----|---------------------------------------|------------------|--------------|------------|-------|
| 文件 主页         | 共享  | 查看                                    |                  |              |            | ~ 🔞   |
| ← → * ↑       | → 此 | 电脑 > 本地磁盘 (C:) > 2021西门子杯数控决赛软件       | > CMVM >         | ~ 5          |            |       |
| 🛃 快速访问        |     | 名称                                    | 修改日期             | 美型           | 大小         |       |
| 「「「「「「」」」     |     | Create_MyVirtual_Machine_V01.01.01.00 | 2021/10/12 16:40 | 文件夹          |            |       |
| жщ<br>т+р     | ~   | Virtual_SINUMERIK_CNC-SW_V06.13.00.06 | 2021/10/12 16:40 | 文件夹          |            |       |
| ◆ ▶ 薮         | R   | Virtual_SINUMERIK_CNC-SW_V06.14.00.00 | 2021/10/12 16:41 | 文件夹          |            |       |
| 🗑 文档          | A.  | 🔳 getcid                              | 2019/10/11 22:41 | 应用程序         | 2,365 KB   |       |
| 📰 图片          | A.  | 🐝 SPLMLicenseServer_v11.0.0_win_setup | 2019/11/27 14:26 | 应用程序         | 18,490 KB  |       |
| 📑 视频          |     | Virtual_SINUMERIK_CNC-SW_V06.13.00.06 | 2020/10/26 9:17  | 360压缩 ZIP 文件 | 934,206 KB |       |
| 数控软件          |     | 📑 密码123                               | 2021/6/10 10:40  | 360压缩 ZIP 文件 | 935 KB     |       |
| ♪ 音乐          |     | 10天授权申请说明                             | 2021/7/28 13:49  | RTF 格式       | 1,816 KB   |       |
| a OneDrive    |     |                                       |                  |              |            |       |
| 🔜 此电脑         |     |                                       |                  |              |            |       |
| 🥑 网络          |     |                                       |                  |              |            |       |

26、点击运行程序中的"Start",开始安装,选择安装英文版,点击"Next":

|                |         | 管理 Virtual_SINU    | MERIK_CNC-SW_V06.14.00. | 00             |            | - |            | ×   |
|----------------|---------|--------------------|-------------------------|----------------|------------|---|------------|-----|
|                | 开学      |                    | tual SINUMERIK CNC-SW/  | (06.14.00.00 ) | 2 月 〇 坦安心法 |   | 06 14 00 0 | ~ 🕐 |
| <b>C</b> 7 · 1 | . 201   | ^ ^                |                         |                |            |   | 00.14.00.0 | 0   |
| ★ 快速访问         |         | 名称                 | 修改日期                    | 类型             | 大小         |   |            |     |
| 三 点面           | *       | Documents          | 2021/10/12 16:41        | 文件夹            |            |   |            |     |
| T#0            |         | InstData           | 2021/10/12 16:41        | 文件夹            |            |   |            |     |
| - 1586         |         | Licenses           | 2021/10/12 16:41        | 文件夹            |            |   |            |     |
|                | R       | OpenSourceSoftware | 2021/10/12 16:41        | 文件夹            |            |   |            |     |
| ■ 圏片           | *       | Support            | 2021/10/12 16:41        | 文件夹            |            |   |            |     |
| 📑 视频           |         | Autorun 🚽          | 2018/6/22 10:50         | 安装信息           | 1 KB       |   |            |     |
| 数控软件           |         | Liesmich           | 2020/10/13 8:19         | HTM 文件         | 4 KB       |   |            |     |
| ▶ 音乐           |         | LiesMich_OSS       | 2020/10/13 8:19         | HTM 文件         | 7,414 KB   |   |            |     |
| •              |         | 🖻 Readme           | 2020/10/13 8:19         | HTM 文件         | 4 KB       |   |            |     |
| a OneDrive     |         | Readme_OSS         | 2020/10/13 8:19         | HTM 文件         | 7,414 KB   |   |            |     |
| 💷 此电脑          |         | Start Start        | 2019/11/4 15:01         | 应用程序           | 722 KB     |   |            |     |
| E34            |         |                    |                         |                |            |   |            |     |
| 👕 网络           |         |                    |                         |                |            |   |            |     |
|                |         |                    |                         |                |            |   |            |     |
|                |         |                    |                         |                |            |   |            |     |
|                |         |                    |                         |                |            |   |            |     |
|                |         |                    |                         |                |            |   |            |     |
|                |         |                    |                         |                |            |   |            |     |
|                |         |                    |                         |                |            |   |            |     |
|                |         |                    |                         |                |            |   |            |     |
|                |         |                    |                         |                |            |   |            |     |
|                |         |                    |                         |                |            |   |            |     |
| 11 个项目 选       | 中 1 个项目 | 721 KB             |                         |                |            |   |            | ::: |
|                |         |                    |                         |                |            |   |            | -   |

后续步骤和安装"Virtual\_SINUMERIK\_CNC-SW\_V06.13.00.06"一致,参考步骤 20-24

### 27、安装 CMVM 授权服务器,此步骤需要在 CMVM 软件的授权申请完成后进行安装,在文件

夹"CMVM"中双击"SPLMLicenseServer\_v11.0.0\_win\_setup"进行安装:

| ↓ ↓ ↓ ↓ ↓ ↓ ↓ ↓ ↓ ↓ ↓ ↓ ↓ ↓ ↓ ↓ ↓ ↓ ↓                   | 共享       | 管理         CMVM           查看         应用程序工具 |                  |              |            | - □ ×<br>~ () |
|---------------------------------------------------------|----------|---------------------------------------------|------------------|--------------|------------|---------------|
| $\leftrightarrow$ $\rightarrow$ $\checkmark$ $\uparrow$ | → 此目     | 目脑 → 本地磁盘 (C:) → 2021西门子杯数控决赛软件 →           | CMVM >           | ~ 0          | ♪ 搜索"CMVM" |               |
| 🚽 性速访问                                                  |          | 名称                                          | 修改日期 ^           | 类型           | 大小         |               |
|                                                         |          | Create_MyVirtual_Machine_V01.01.01.00       | 2021/10/12 16:40 | 文件夹          |            |               |
|                                                         | <i>.</i> | Virtual_SINUMERIK_CNC-SW_V06.13.00.06       | 2021/10/12 16:40 | 文件夹          |            |               |
| V98/                                                    | Я        | Virtual_SINUMERIK_CNC-SW_V06.14.00.00       | 2021/10/12 16:41 | 文件夹          |            |               |
| 🖹 又档                                                    | R        | 📧 getcid                                    | 2019/10/11 22:41 | 应用程序         | 2,365 KB   |               |
| 📰 图片                                                    | *        | SPLMLicenseServer_v11.0.0_win_setup         | 2019/11/27 14:26 | 应用程序         | 18,490 KB  |               |
| 📕 视频                                                    |          | Virtual_SINUMERIK_CNC-SW_V06.13.00.06       | 2020/10/26 9:17  | 360压缩 ZIP 文件 | 934,206 KB |               |
| 数控软件                                                    |          | 📑 密码123                                     | 2021/6/10 10:40  | 360压缩 ZIP 文件 | 935 KB     |               |
| 🎝 音乐                                                    |          | 10天授权申请说明                                   | 2021/7/28 13:49  | RTF 格式       | 1,816 KB   |               |
| \land OneDrive                                          |          |                                             |                  |              |            |               |
| 🔜 此电脑                                                   |          |                                             |                  |              |            |               |
| 💣 网络                                                    |          |                                             |                  |              |            |               |

#### 28、选择简体中文,点击"OK":

| <mark>↓  2 ↓</mark> <del>↓</del>  <br>文件 主页 ; | 共享   | 管理         CMVM           查看         应用程序工具      |                                      |                                             | - 🗆 ×<br>~ 🕻 |
|-----------------------------------------------|------|--------------------------------------------------|--------------------------------------|---------------------------------------------|--------------|
| ← → • ↑ 📙                                     | → 此問 | 电脑 > 本地磁盘 (C:) > 2021西门子杯数控决赛软件                  | > CMVM                               | ✓ ひ 没素"CMVM"                                |              |
| 🔹 快速访问                                        |      | 名称                                               | 修改日期 ^                               | 🗃 Language Select — 🗆 🗙                     |              |
|                                               | *    | Create_MyVirtual_Machine_V01.01.01.00            | 2021/10/12 16:40<br>2021/10/12 16:40 | Please select the installation language     |              |
| ↓ 下载 〇 文档                                     | *    | Virtual_SINUMERIK_CNC-SW_V06.14.00.00            | 2021/10/12 16:41 2019/10/11 22:41    | ス 简体中文 /                                    |              |
| ■ 图片                                          | *    | SPLMLicenseServer_v11.0.0_win_setup              | 2019/11/27 14:26                     | 3 OK Cancel                                 |              |
| 数控软件                                          |      | <ul> <li>■ 密码123</li> <li>→ 20干垢収由進道明</li> </ul> | 2021/6/10 10:40                      | 3<br>360压缩 ZIP 文件 935 KB<br>PTE 格式 1 916 KP |              |
| ♪ 首乐<br>∕ <mark>へ</mark> OneDrive             |      |                                                  | 20217720 13:49                       | KIT 1914 1,010 KB                           |              |
| 🔜 此电脑                                         |      |                                                  |                                      |                                             |              |
| 💣 网络                                          |      |                                                  |                                      |                                             |              |

#### 29、点击"前进":

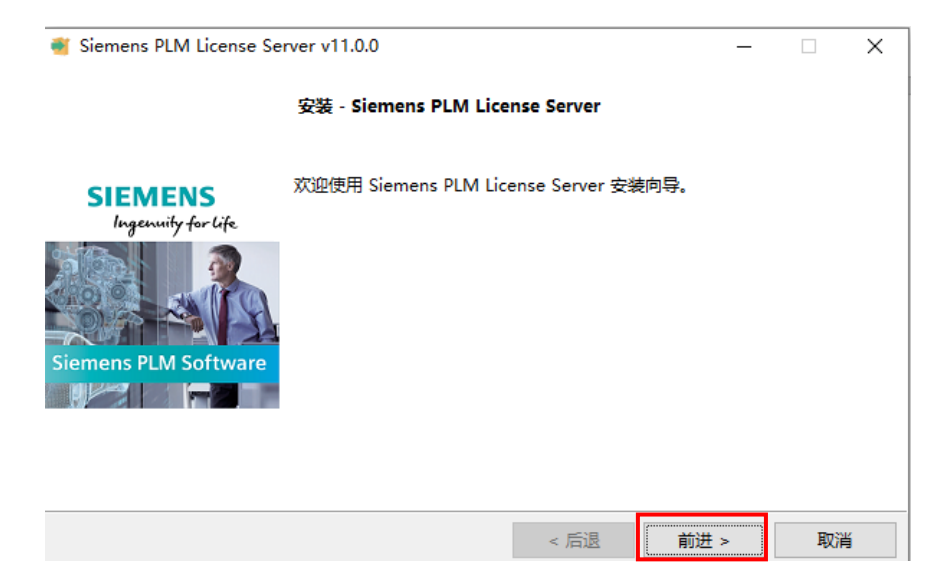

#### 30、许可证文件路径选择申请的 CMVM 授权文件,点击"前进"如图:

| 📲 Siemens PLM L | icense Server v11.0.0 |      | _    | □ × |
|-----------------|-----------------------|------|------|-----|
| 许可证文件           |                       |      |      |     |
| 许可证文件路径:        | C:\License_UgsImd.lic |      | P    |     |
|                 |                       |      |      |     |
|                 |                       |      |      |     |
|                 |                       |      |      |     |
|                 |                       |      |      |     |
|                 |                       |      |      |     |
| InstallBuilder  |                       |      |      |     |
|                 |                       | < 后退 | 前进 > | 取消  |

31、后续步骤点击"前进即可",直至安装完成,当系统程序出现以下文件夹时代表安装成功:

| ≡          | Quest3D                      | ~   | 高效工作         |     |   |    |    |      |          |
|------------|------------------------------|-----|--------------|-----|---|----|----|------|----------|
|            | R                            |     |              |     |   | ٠  | ۹  |      |          |
|            | 1000 日历                      |     |              |     |   | S  | Ν, | 我们支持 | Yahoo    |
|            | S                            |     | Office       |     | • |    |    | 邮件   |          |
|            | Siemens Automation           | ~   |              |     |   |    |    |      |          |
|            | Siemens NX                   | ~   | 0            |     |   |    |    |      |          |
|            | Siemens PLM License Server   | ^   | Microsoft Ed | lge |   |    |    |      |          |
|            | 😂 Imtools                    |     | 浏览           |     |   |    |    |      | ŧ        |
|            | Uninstall                    |     |              |     |   |    |    |      |          |
|            | SINUMERIK                    | ~   |              |     |   |    |    |      |          |
|            | SINUMERIK 840D               | ~ I | Microsoft St | ore |   |    |    |      |          |
| R          | SinuTrain for SINUMERIK Oper | ~   |              |     |   |    |    |      |          |
| Г          | S Skype                      |     |              |     |   |    |    |      |          |
|            | Skype for Business           |     | NX           |     |   |    |    |      |          |
|            | Steam                        | ~   | NX           |     |   |    |    |      |          |
| ۲ <u>۵</u> | 🗘 设置                         |     |              |     |   |    |    |      |          |
| Ċ          | <b>(</b> 使用技巧                |     |              |     |   |    |    |      | 3        |
|            |                              |     |              |     |   |    |    |      |          |
|            | ▶ 在这里输入你要搜索的内容               |     |              | 0   |   | Įļ | 0  | 9    | <b>*</b> |

### 32、启动 CMVM 服务器,双击图中程序:

| ≡ | Quest3D                                | ~ | 高效工作           |   |   |   |      |       |
|---|----------------------------------------|---|----------------|---|---|---|------|-------|
|   | R                                      |   |                |   | a | ۹ |      |       |
|   | 10000000000000000000000000000000000000 |   | 0              | • | 6 | 8 | 我们支持 | Yahoo |
|   | S                                      |   | Office         | • |   |   | 邮件   |       |
|   | Siemens Automation                     | ~ |                |   |   |   |      |       |
|   | Siemens NX                             | ~ | 9              |   |   |   |      |       |
|   | Siemens PLM License Server             | ^ | Microsoft Edge |   |   |   |      |       |
|   | 😂 Imtools                              |   | 浏览             |   |   |   |      |       |
|   | Uninstall                              |   | -              |   |   |   |      |       |

## 33、选择 CMVM 授权文件,操作步骤如图:

| LMTOOLS by Flexera                                                                                    | _                     |           | ×        |
|----------------------------------------------------------------------------------------------------|-----------------------|-----------|----------|
| File Edit Mode Help                                                                                   |                       |           |          |
| Service/License File   System Settings   Utilities   Start/Stop/Reread   Server Status   Server Diags | Config Services       | Borrowing | <u> </u> |
| Configure Service<br>Service Name Siemens PLM License Server                                          | Save Ser<br>Remove Se | vice      |          |
| Path to the Imgrd.exe file C:\Program Files\Siemens\PLMLicenseServer\r Browse                         | _/                    |           |          |
| Path to the license file C:\License_UgsImd_lic                                                        |                       |           |          |
| Path to the debug log file C:\Program Files\Siemens\PLMLicenseServer\s Browse                         | View Log              | Close Log |          |
| Start Server at Power Up Vise Services FlexNet Lice                                                   | nsing Service Det     | ails      |          |
|                                                                                                    |                       |           |          |
|                                                                                                    |                       |           |          |

#### 34、启动/停止 CMVM 授权,操作步骤如图:

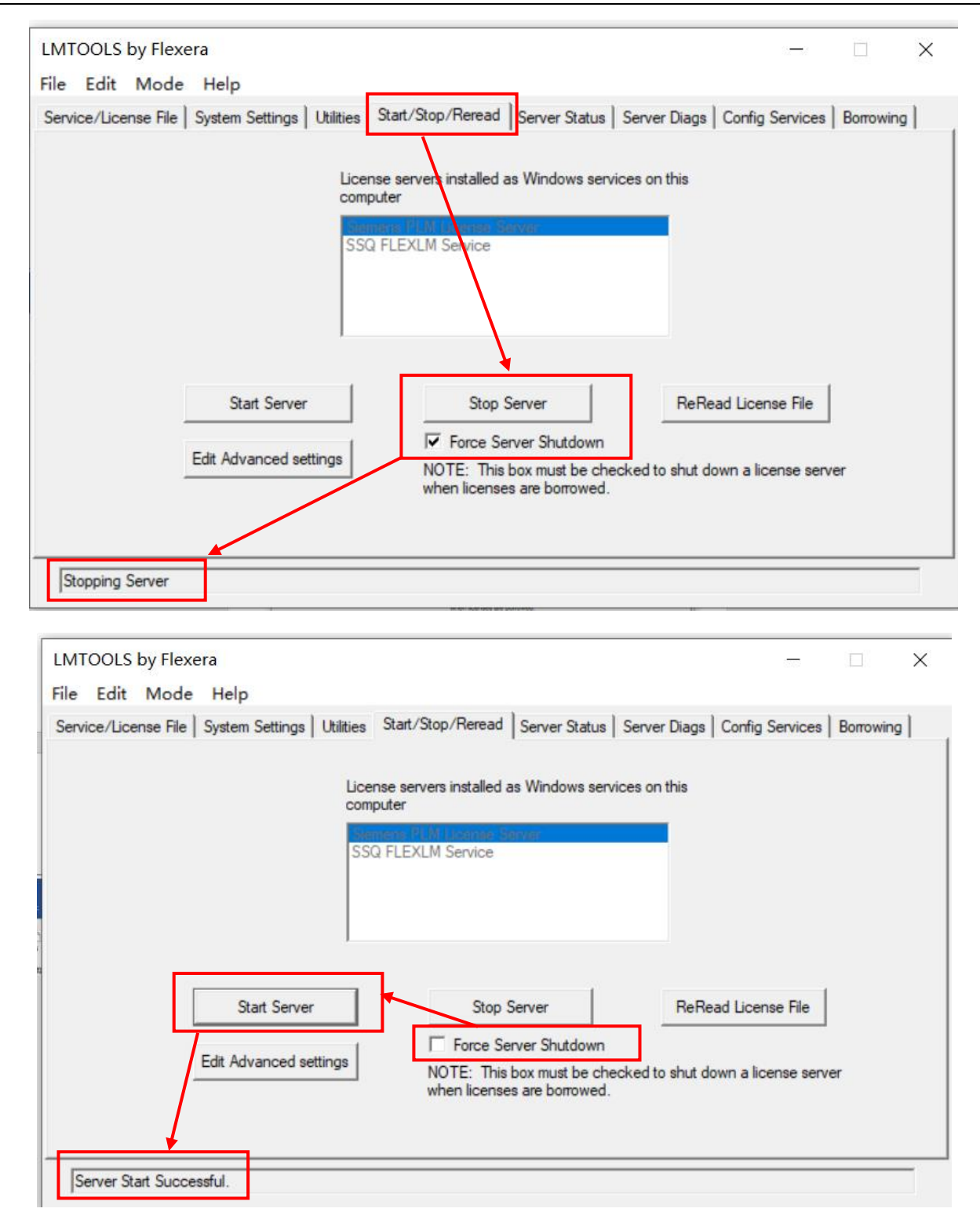

35、添加 CMVM 授权文件,操作步骤如图:

| ≡              | Q                           | 高效工作            |       |            |
|----------------|-----------------------------|-----------------|-------|------------|
|                | Quest3D V                   |                 | • • • | -          |
|                | R                           | 0               | 📥 🔕 🛯 | 我们支持 Yahoo |
|                | 🛗 日历                        | Office          | •     | 邮件         |
|                | S                           |                 |       | -          |
|                | Siemens Automation          | 9               |       | -          |
|                | 😥 - Inst. software          | Microsoft Edge  |       |            |
|                | Automation License Manager  | 浏览              |       |            |
|                | CMVM_LicenseDialog          | -               |       |            |
|                | Configure SIMATIC Workspace | -               |       |            |
|                | Converting S5 Files         | Microsoft Store |       |            |
| 8              | Create MyVirtual Machine    |                 |       |            |
| ſì             | Diagnostics                 | - <b>1</b>      |       |            |
|                | Documentation               | NX              |       |            |
|                | Documentation               | NX              |       |            |
| ŝ              | Documentation               |                 |       | -          |
| $(\mathbf{b})$ | FindWindow                  |                 |       |            |
| U              | Timeran Landar              |                 |       |            |
|                | ▶ ○ 在这里输入你要搜索的内容            | 0               | ) H C | 9 🙆 🛸      |

| Ulicense Dialog                     | Select license File                                                                                                    |                                 |                  |                       | ×        |
|-------------------------------------|----------------------------------------------------------------------------------------------------|---------------------------------|------------------|-----------------------|----------|
|                                     | ← → 丶 ↑ 📞 > 此电                                                                                                    | 3脑 〉 本地磁盘 (C:) 〉                | ٽ ~              | 搜索"本地磁盘 (C:)"         | P        |
| C:\License_UgsImd.lic 1             | 组织 ▼ 新建文件夹                                                                                                    |                                 |                  |                       | ?        |
| 4                                   | ▲ 小山山市 へんしょう へんしょう へんしょう しょうしょう かくしょう しょうしん しょうしん しょうしん しょうしん しょうしん しょうしょう しょうしょう しょう | 名称 ^                            | 修改日期             | 类型 大小                 | <u>۸</u> |
|                                     | 🧊 3D 对象                                                                                                    | 📙 PerfLogs                      | 2019/12/7 17:14  | 文件夹                   |          |
| x                                   | 📕 视频                                                                                                    | 📕 Program Files                 | 2021/10/8 15:29  | 文件夹                   |          |
| "H                                  |                                                                                                    | 📕 Program Files (x86)           | 2021/9/17 8:47   | 文件夹                   |          |
| License file C:\License UgsImd.lic  | ■ 国/1                                                                                                    | 📕 Siemens                       | 2021/1/20 14:34  | 文件夹                   |          |
|                                     |                                                                                                    | 📕 simit                         | 2021/10/9 16:45  | 文件夹                   |          |
| License server                      | 卜载                                                                                                    | 📕 sinumerik                     | 2021/7/22 1:23   | 文件夹                   |          |
|                                     | ♪ 音乐                                                                                                    | 📙 SinuMill500_5ax_updata_随机换刀OK | 2021/10/9 16:45  | 文件夹                   |          |
|                                     | ■氣                                                                                                    | TEMP                            | 2021/10/11 15:43 | 文件夹                   |          |
| Save Close                          | 之本地磁盘 (C:)                                                                                                    | 📕 Thunderobot                   | 2020/12/11 16:38 | 文件夹                   |          |
|                                     | 。<br>系统2 (9·)                                                                                                    | 📕 Windows                       | 2021/10/11 11:37 | 文件夹                   |          |
| 🚺 805 Office 🕴 804 🚘                | → 软件 (E;)                                                                                                    | I 田户                            | 2021/6/22 15:49  | 文件来                   |          |
| 5 Simens Automation                 | 。 虚拟机、资料 (F:                                                                                                    | License_UgsImd.lic              | 2021/7/29 20:36  | LIC 文件                | ~        |
| تي - Inst. software Microsoft fidge | Y                                                                                                    |                                 |                  |                       | 1        |
| Automation License Manager          | 文件名                                                                                                    | G(N): License UasImd.lic        |                  | License files (*.lic) | ~        |
| CMVM_LicenseDialog                  |                                                                                                    |                                 |                  |                       | 51       |
| Converting 55 Files Microsoft Store |                                                                                                    |                                 |                  | 打开(O) 取消              |          |
| a TTC Provide Michigan Michigan     |                                                                                                    |                                 |                  |                       |          |

## 二、 SINUMERIK ONE Toolbox 的安装

1、安装 SINUMERIK ONE Toolbox 的时候一定要确保电脑的 TIA Portal 的版本是不是 V16,并

且已经更新至版本 V16 Update 2 及以上版本:

| UN Siemens |                                                                                  |                                                                  | - # × |
|------------|----------------------------------------------------------------------------------|------------------------------------------------------------------|-------|
|            |                                                                                  | Totally Integrated Automation<br>PORT.                           | AL    |
| 启动         |                                                                                  |                                                                  | _     |
| 设备与网络 🎲    | <ul> <li>打开现有项目</li> <li>创建新项目</li> </ul>                                        | ▼ Totally Integrated Automation Portal<br>数法 VIGUpdate 4<br>・ 送奈 |       |
| PLC<br>SHE | ● 移植项目                                                                           | ◆ SIAAMICS Startdrive Advanced<br>版末 V16 Update 5<br>▶ 这项        |       |
| 医动腔副 & 🗱   |                                                                                  | ◆ STEP Professional<br>転本 VIS Update 4<br>・ 逸祭                   |       |
| na 👔       |                                                                                  | ◆ WINCL Protessional<br>版本 V16 Update 4                          |       |
| 可想化 👔      | <ul> <li> <b>欢迎光璇</b> <ul> <li>             新手上時         </li> </ul> </li> </ul> | 和此已定我们并的非常真正                                                     |       |
| 在线与诊断      |                                                                                  |                                                                  |       |
|            | 🥚 已安装的软件                                                                         |                                                                  |       |
|            | ● 帮助                                                                             | 化量用的                                                             |       |
|            | 🕜 用户界面语言                                                                         |                                                                  |       |
| ▶ 项目视图     |                                                                                  |                                                                  |       |

2、若没有更新,请点击"检查更新"下载安装对应版本即可,如图:

| 可用 | 的软件     | 中更新                                                |            |           |    |    | 搜索软件更新(S) |
|----|---------|----------------------------------------------------|------------|-----------|----|----|-----------|
| 软的 | ≠  支    | 持包 🔒                                               |            |           |    |    |           |
|    |         | 产品                                                 | 新版本        | 大小        | 下载 | 状态 | 安装        |
| Þ  | 9       | SIMATIC S7-PLCSIM V16                              | V16.0 Upd3 | 167.46 MB | 下载 | 0% | 安装        |
|    |         | SIMATIC S7-PLCSIM                                  | V16.0 Upd3 |           |    |    |           |
|    | $\odot$ | SIMATIC S7-PLCSIM V16                              | V16.0 Upd4 | 167.39 MB | 下载 | 0% | 安装        |
|    |         | SIMATIC S7-PLCSIM                                  | V16.0 Upd4 |           |    |    |           |
|    | $\odot$ | SINAMICS Startdrive Advanced V16                   | V16.0 Upd5 | 5.35 GB   | 下载 | 0% | 安装        |
|    |         | SINAMICS G110M, G120, G120C, G120D, G120P          | V16.0 Upd5 |           |    |    |           |
|    |         | SINAMICS G130, G150, S120, S150, SINAMICS MV, S210 | V16.0 Upd5 |           |    |    |           |
|    | $\odot$ | Totally Integrated Automation Portal V16           | V16.0 Upd4 | 3.09 GB   | 下载 | 0% | 安装        |
|    |         | SIMATIC WinCC Runtime Advanced Simulation          | V16.0 Upd4 |           |    |    |           |
|    |         | SIMATIC WinCC Runtime Professional Simulation      | V16.0 Upd4 |           |    |    |           |
|    |         | SIMATIC STEP 7 Prof - STEP 7 Safety - WinCC Prof   | V16.0 Upd4 |           |    |    |           |
|    |         |                                                    |            |           |    |    |           |

- 3、安装的时候请一定要按照以下顺序安装:
- 1) SINUMERIK STEP 7 Toolbox V16 Update 2;
- 2) SINUMERIK ONE STEP 7 Toolbox V16 Update 2

| 📙   📝 📙 🖛   C                                           | ONE Too | olbox                                       |                  |              |                 | – 🗆 X |
|---------------------------------------------------------|---------|---------------------------------------------|------------------|--------------|-----------------|-------|
| 文件 主页                                                   | 共享      | 查看                                          |                  |              |                 | ~ 🔞   |
| $\leftrightarrow$ $\rightarrow$ $\checkmark$ $\uparrow$ | →此      | 电脑 > 本地磁盘 (C:) > 2021西门子杯数控决赛软件 > ONE T     | oolbox           | ୍ ଓ 🗸        | 搜索"ONE Toolbox" |       |
|                                                         |         | 名称 ^                                        | 修改日期             | 类型           | 大小              |       |
| ▶ 快速访问                                                  | 2       | SINUMERIK ONE STEP 7 Toolbox V16 Update 2   | 2021/10/12 16:41 | 文件夹          |                 |       |
|                                                         | 1       | SINUMERIK STEP 7 Toolbox V16 Update 2       | 2021/10/12 16:41 | 文件夹          |                 |       |
| ◆ <b>下%</b> %                                           | - *     | 📑 SINUMERIK ONE STEP 7 Toolbox V16 Update 2 | 2020/12/23 17:31 | 360压缩 ZIP 文件 | 75,072 KB       |       |
| 🗎 文档                                                    | *       | 📑 SINUMERIK STEP 7 Toolbox V16 Update 2     | 2020/12/24 10:24 | 360压缩 ZIP 文件 | 368,305 KB      |       |
| ▶ 図片                                                    | *       |                                             |                  |              |                 |       |
| 📑 视频                                                    |         |                                             |                  |              |                 |       |
| 数控软件                                                    |         |                                             |                  |              |                 |       |
| ♪ 音乐                                                    |         |                                             |                  |              |                 |       |
| i OneDrive                                              |         |                                             |                  |              |                 |       |
| 🔜 此电脑                                                   |         |                                             |                  |              |                 |       |
| 🕳 My Passport                                           | t (D:)  |                                             |                  |              |                 |       |
| 💣 网络                                                    |         |                                             |                  |              |                 |       |

av

- 4、安装过程可参考"一"的步骤 18-24;
- 5、检验 SINUMERIK ONE Toolbox 是否安装成功,详细步骤如下:

|               |                                        |                             | Totally Integrated Automation<br>PORTAL |
|---------------|----------------------------------------|-----------------------------|-----------------------------------------|
| <sub>启动</sub> |                                        | 创建新项目                       |                                         |
| 设备与网络         | ● 打开现有项目                               | 项目 <mark>会</mark> 算:<br>路径: | test C:Users/DQ:Documents/Automation    |
| PLC<br>编程     | 创建新项目                                  | 版本:<br>作者:<br>注释:           |                                         |
| 运动控制 & 🗰      |                                        | -T14                        |                                         |
| 驱动<br>参数设置    |                                        |                             | 86#                                     |
| 可视化 🚺         | ● 欢迎光临                                 |                             |                                         |
| 在线与诊断         |                                        |                             |                                         |
|               | <ul> <li>已安装的软件</li> <li>帮助</li> </ul> |                             |                                         |
|               | ④ 用户界面语言                               |                             |                                         |
| ▶项目视图         |                                        |                             |                                         |

### "西门子杯"中国智能制造挑战赛

| Vi Stemens - Chusers                                                                                            | DQWocumentsvi | automationitestitest                      |                                                                               | - • ^                                   |
|----------------------------------------------------------------------------------------------------|---------------|-------------------------------------------|-------------------------------------------------------------------------------|-----------------------------------------|
|                                                                                                    |               |                                           |                                                                               | Totally Integrated Automation<br>PORTAL |
| 启动                                                                                                    |               |                                           | 新手上路                                                                          |                                         |
|                                                                                                    |               | ● 打开现有项目                                  | 项目:"test"已成功打开。请选择下一步:                                                        |                                         |
| 设备与网络                                                                                                    | <b>۴</b> ۳    | ● 创建新项目                                   |                                                                               |                                         |
| PLC<br>编程                                                                                                    | ۲             | ● 移植项目                                    | 7134                                                                          |                                         |
| 运动控制 &<br>技术                                                                                                    | *             | ● 关闭项目                                    |                                                                               |                                         |
| 鉴动                                                                                                    |               |                                           | 一 设备和网络 云章 组态设备                                                               |                                         |
| 参数设置                                                                                                    |               | ● 欢迎光临                                    | RC编程 🍼 创建 RC 程序                                                               |                                         |
| 可视化                                                                                                    |               | 🥚 新手上路                                    | 海动物理 4 — 相本                                                                   |                                         |
| 在线与诊断                                                                                                    | 10            |                                           | → <u></u> 技术 工艺対象                                                             |                                         |
|                                                                                                    |               |                                           | → 唯初 参数设置 筆記。参数设置 唯功                                                          |                                         |
|                                                                                                    |               | <ul> <li>已安装的软件</li> <li></li></ul>       |                                                                               |                                         |
|                                                                                                    |               |                                           |                                                                               |                                         |
|                                                                                                    |               |                                           |                                                                               |                                         |
|                                                                                                    |               | 🕥 用户界面语言                                  |                                                                               |                                         |
|                                                                                                    |               |                                           | ト 東目祝園 打开項目祝園                                                                 |                                         |
| ▶ 项目视图                                                                                                    |               | 已打开的项目: C:\Use                            | rs\DQ\Documents\Automation\test\test                                          |                                         |
| The Flowback Cillings II                                                                                        |               |                                           |                                                                               |                                         |
| Wh stemens - C.iusersic                                                                                         | DOLUMENTSM    | utomationtestitest                        |                                                                               | Totally Integrated Automation           |
| 白油                                                                                                    |               |                                           | 泽甸新知名                                                                         | PORTAL                                  |
| /== 4/1                                                                                                    |               |                                           | //序/加利 区 钳                                                                    |                                         |
| 设备与网络                                                                                                    | <b>1</b>      | <ul> <li>显示所有设备</li> <li>添加新设备</li> </ul> | · 设备名称:                                                                       |                                         |
| PLC<br>编程                                                                                                    |               |                                           | ● 1 注刻器 设备:                                                                   |                                         |
| 运动控制 &                                                                                                    | -             |                                           |                                                                               |                                         |
| 技术                                                                                                    | •             |                                           | 12/01/2 → 10 SIMATIC 57-300<br>→ 10 SIMATIC 57-400                            |                                         |
| 参数设置                                                                                                    |               |                                           | → ■ SIMARIC ET200 CPU<br>→ ■ Device proxy<br>→ ■ Convice proxy<br>可接号:        |                                         |
| 可视化                                                                                                    |               | ● 组态网络                                    | HMI                                                                           |                                         |
| 在线与诊断                                                                                                    | 10            |                                           | → 100 MCU 720.3 PN 100円 :<br>・ 100 MCU 730.3 PN 100円 :                        | ±                                       |
|                                                                                                    |               |                                           | ● 1000KR CVE<br>● 100 KCU<br>● 100 KCU<br>● 100 KCU<br>● 100 KCU<br>● 100 KCU |                                         |
|                                                                                                    |               |                                           | → 🙀 NCU 1750<br>→ 🙀 NCU 1760                                                  |                                         |
|                                                                                                    |               | ● 帮助                                      | • 31 PU                                                                       |                                         |
|                                                                                                    |               |                                           | 34.47                                                                         |                                         |
|                                                                                                    |               |                                           |                                                                               |                                         |
|                                                                                                    |               |                                           |                                                                               |                                         |
|                                                                                                    |               |                                           | C (TZ-US NA)                                                                  | ~                                       |
| The second second second second second second second second second second second second second second second se |               | LTTH的项目: C:\Use                           | rs/DO/Documents/Automation/test/test                                          |                                         |

## 三、 用于申请 CMVM 授权的网卡信息

1、在申请授权时,需要每支参赛队伍提供一台电脑的网卡信息用于 CMVM 授权绑定,由于授权 只能绑定一次,所以一定要慎重选择,尽量选择配置较好的电脑用来安装 CMVM,运行图中的应用 程序如图 (解压密码: 123):

|                                         | I        | 管理 CMVM                               |                  |                      |           |    | - 0 | ×   |
|-----------------------------------------|----------|---------------------------------------|------------------|----------------------|-----------|----|-----|-----|
| 文件 主页                                   | 共享       | 查看 应用程序工具                             |                  |                      |           |    |     | ~ 🕐 |
| $\leftarrow \rightarrow \cdot \uparrow$ | - > 此    | (电脑 → 本地磁盘(C:) → 2021西门子杯数控決赛软件 →     | CMVM             | ٽ ~                  | / 搜索"CMVI | M" |     |     |
| 🕹 性速访问                                  |          | 名称                                    | 修改日期 个           | 类型                   | 大小        |    |     |     |
|                                         |          | Greate_MyVirtual_Machine_V01.01.01.00 | 2021/10/12 16:40 | 文件夹                  |           |    |     |     |
|                                         | <u> </u> | Virtual_SINUMERIK_CNC-SW_V06.13.00.06 | 2021/10/12 16:40 | 文件夹                  |           |    |     |     |
| ▲ 立档                                    | <u>_</u> | Virtual SINUMERIK CNC-SW V06.14.00.00 | 2021/10/12 16:41 | 文件夹                  |           |    |     |     |
|                                         |          | I getcid                              | 2019/10/11 22:41 | 应用程序                 | 2,365 KB  | 2  |     |     |
| ■ 卸柄                                    | 7        | SPLIVILICENSESERVER_VTT.0.0_WIN_SETUP | 2019/11/27 14:20 | 应用性序<br>260压缩 ZID 文件 | 18,490 KB |    |     |     |
|                                         |          | ■ 家码123                               | 2021/6/10 10:40  | 360压缩 7IP 文件         | 935 KB    | 1  |     |     |
|                                         |          | 1 30天授权申请说明                           | 2021/7/28 13:49  | RTF 格式               | 1,816 KB  | -  |     |     |
| - HAX                                   |          |                                       |                  |                      |           |    |     |     |
| ConeDrive ConeDrive                     |          |                                       |                  |                      |           |    |     |     |
| 🔜 此电脑                                   |          |                                       |                  |                      |           |    |     |     |
| 🔿 网络                                    |          |                                       |                  |                      |           |    |     |     |
| -                                       |          |                                       |                  |                      |           |    |     |     |
|                                         |          |                                       |                  |                      |           |    |     |     |
|                                         |          |                                       |                  |                      |           |    |     |     |
|                                         |          |                                       |                  |                      |           |    |     |     |
|                                         |          |                                       |                  |                      |           |    |     |     |
|                                         |          |                                       |                  |                      |           |    |     |     |
|                                         |          |                                       |                  |                      |           |    |     |     |
|                                         |          |                                       |                  |                      |           |    |     |     |
|                                         |          |                                       |                  |                      |           |    |     | _   |
| 8 个项目 选中                                | p1 个项目   | 2.30 MB                               |                  |                      |           |    |     |     |

2、运行该程序后会出现如下界面,我们需要提取的信息如图:

| Composite HostID Value(s):                                                                                                    |  |
|----------------------------------------------------------------------------------------------------|--|
| Multiple composite hostids (CIDs) indicate you have multiple network adapters.<br>You should select the first CID or the most appropriate CID based on the network<br>adapter which is currently active. The Siemens PLM Software Licensing CIDs<br>for this host "DQ" are: |  |
| COMPOSITE=13120E05FF6A - Qualcomm Atheros AR8171/8175 PCI-E Gigabit Ethernet Controller (NDIS 6.30)<br>(MAC : D45DDF10BD34)                                                                                                    |  |
| COMPOSITE=8992B070CB1E - Intel(R) Dual Band Wireless-AC 3165<br>(MAC : 74E5F9B26475)                                                                                                    |  |
| Press the ENTER key to continue                                                                                                    |  |

1) COMPOSITE(简称 CID) Address

2) MAC Address

在后续为大家申请授权时,每个队伍需要将 1)、2)填写授权回执表格(见后续通知),建议不要选择无线网卡。